## Covidence

## Transférer des références d'EndNote

## Dans EndNote

- 1. Sélectionnez les références à exporter (toutes ou par bases de données)
- 2. Cliquez sur l'onglet File > Export
- 3. Dans le menu déroulant « Type » : sélectionnez XML.
- 4. Dans le menu déroulant « Output style » : sélectionnez RefMan (RIS) Export
- 5. Cliquez sur Enregistrer. (Notez où vous sauvegardez le document)

| By Export file n   | ame:             |                         |      |   |      |   | ×           |
|--------------------|------------------|-------------------------|------|---|------|---|-------------|
| Enregistrer dans : | E Bureau         |                         | ~    | G | 0 19 | • |             |
| Accès rapide       | Marie            | e-Claude Laferrière     |      |   |      |   | ^           |
| Bureau             | Ce PG            |                         |      |   |      |   |             |
|                    | Biblic           | othèques                |      |   |      |   |             |
|                    | Résea            | au                      |      |   |      |   |             |
| Ce PC              | Folde            | r_Merger                |      |   |      |   |             |
| Réseau             | TestP            | DFcovidence Copy.Data   |      |   |      |   |             |
| _                  | Nom du fichier : | TestPDFcovidence.xml    |      |   | ~    | [ | Enregistrer |
|                    | Туре :           | XML (*.xml)             |      |   | ~    |   | Annuler     |
|                    | Output style:    | RefMan (RIS) Export     |      |   | ~    |   |             |
|                    |                  | Export Selected Referen | nces |   |      |   |             |

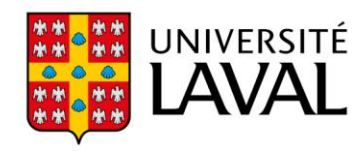

## **Dans Covidence**

- 6. Cliquez sur le titre de la revue systématique
- 7. Cliquez sur Import.

| Review Summary               | Settings                   | PRISMA Support       |
|------------------------------|----------------------------|----------------------|
| Import references            | 0 total duplicates removed | ▲ import             |
| Title and abstract screening | <u>0 irrelevant</u>        | 0 studies to screen  |
| Full text screening          | <u>0 excluded</u>          | 0 studies to screen  |
| Extraction                   | <u>0</u> extracted         | 0 studies to extract |

8. Dans le menu déroulant « Import in to », sélectionnez **Screen** (qui correspond à la première étape de tri).

| ort froi            | n file Import history                        |                                      |           |
|---------------------|----------------------------------------------|--------------------------------------|-----------|
| Refere              | nces can be imported using the EndNote or Pu | oMed XML format or using the RIS tex | t format. |
| Impo                | rt in to<br>ase select                       | T                                    |           |
| Impol<br>Ple<br>Ple | rt in to<br>ase select<br>ase select         |                                      |           |

9. Optionnel : vous pouvez importer vos résultats par base de données en mentionnant la source lors de l'importation. Cette option va permettre d'afficher le nombre de résultats par base de données dans le diagramme PRISMA. Dans le menu déroulant "Source (optional)", sélectionnez la source d'où proviennent les résultats.

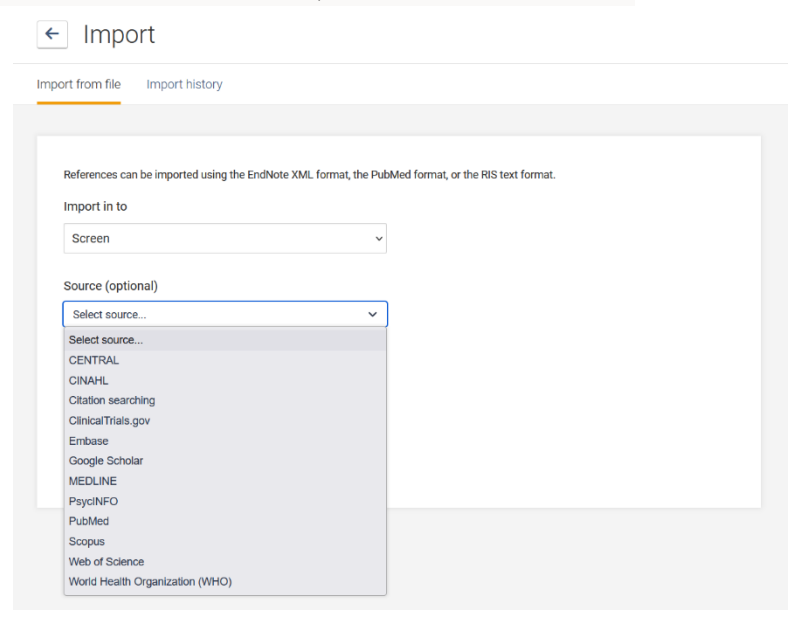

- 10. Cliquez sur **Parcourir** et sélectionnez le fichier .xml à importer.
- 11. Finalement, cliquer sur le bouton **Import**.

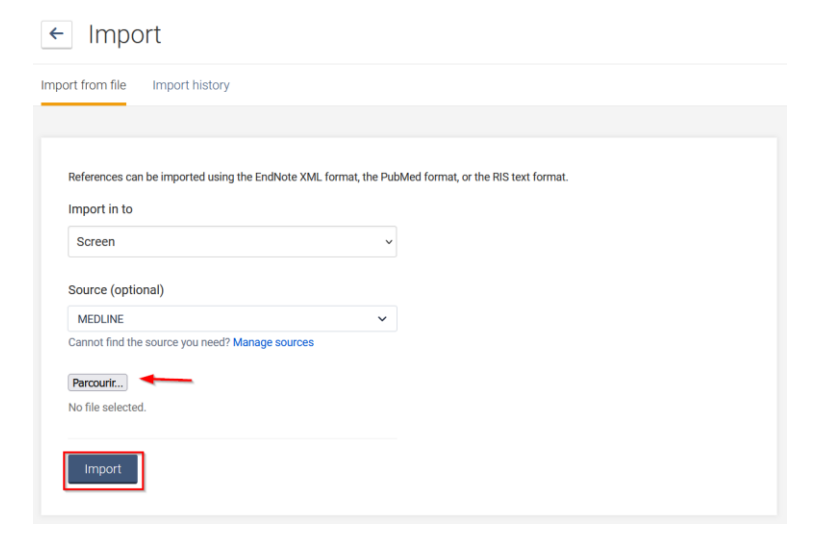

À noter : les doublons sont retirés lors de l'importation. Par conséquent, l'opération peut prendre quelques minutes.